## スグレモ 撮画ツール 5 スタートガイド

1.インストール前にご確認ください ・・・・・01
2.本製品を使えるようにする ・・・・・・01
3.操作方法について知りたい時は ・・・・・・03
4.ご使用前にご確認ください ・・・・・・・03
5.製品を使っていて困った時は ・・・・・・04
6.本製品を使わなくなった時は ・・・・・・05

## インストール前に ご確認ください

●アプリケーションのインストールを行なうと、以下のような「ユーザーアカウント制御」画面が表示されます。動作上問題ありませんので、[はい]

(あるいは[許可]、[続行])をク リックして、インストールを行なって ください(標準ユーザーでインストー ルする場合は、管理者ユーザーのパス ワードを入力する必要があります)。

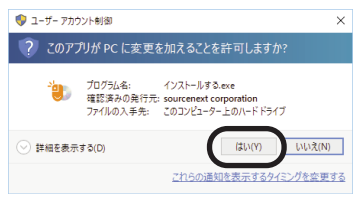

- ●スグレモ 撮画ツール Ver.4でFirefox ア ドオンをお使いの方は、本製品のイン ストール前にアンインストールしてく ださい。
  - アンインストール手順
  - 1.Firefoxを起動し、 [Ctrl] + [Shift] + [A] キーを押下します。もしくは、 ファイルメニューの [ツール] - [ア ドオン] をクリックします。 ※ファイルメニューが表示されない場 合は、 [Att] キーを押下すると表示 されます。
  - [アドオンマネージャ]の画面が表示 されますので、スグレモ 撮画ツール Ver.4の記載の右にある [削除] ボタ ンをクリックします。
  - [×] ボタンをクリックしてFirefoxを 終了します。
- ●本スタートガイドは予告なく改訂される 場合があります。最新版はマイページを ご覧ください。

# 2 本製品を使えるようにする

「スグレモ 撮画ツール 5」を使用するに は、以下の3つの作業が必要です。

- 1) ソフトのインストール
- 2) 製品のエントリー(必須)
- 3) アドオンのインストール

手順の詳細は以下の通りです。

- 1) ソフトのインストール
- 1.ダウンロード後に解凍してできたフォルダ の中の [program] フォルダの中にある [インストールする (.exe)] をダブルク リックします。
  - ※ここで以下のような「ユーザーアカウン ト制御」画面が表示された場合は、動作 上問題ありませんので、【続行】(ある いは【許可】、【はい】)をクリックし てください。

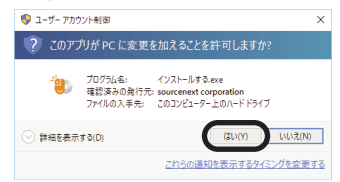

2.ソースネクストアップデートが自動的にインストールされた後、本製品のインストールが行なわれます。

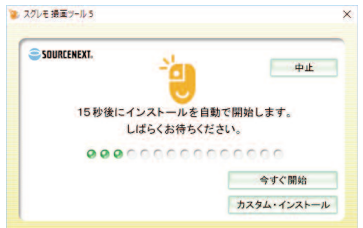

※ソースネクストアップデートとは、ご使用中のソースネクスト製品にバージョンアップやアップデートがあった場合などに、お知らせするプログラムです。

## 3.インストール完了の画面が表示されますの で、 院了]をクリックして再起動します。

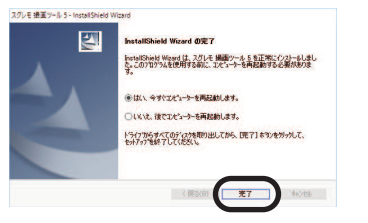

## 2) 製品のエントリー(必須)

本製品をご利用いただくにはエントリーを行 なう必要があります。以下の手順に沿って手 続きを行なってください。

※製品のエントリーを行なうには、インタ ーネットに接続されている必要がありま す。

- デスクトップにある本製品のアイコンをダ ブルクリックします。
- 2以下の画面が表示されますので、ソースネ クストのマイページに使用しているメール アドレスとパスワードを入力し、[ログイ ン]をクリックします。

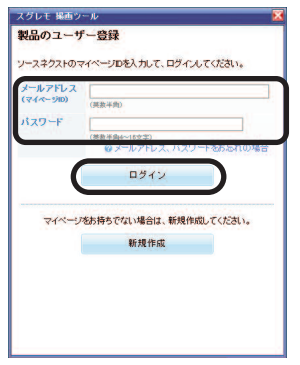

※すでにログイン済の場合、この画面は表示されません。

※マイページをお持ちでない場合は、「新規作 成」をクリックして作成してください。 3以下の画面が表示されますので、[シリア ル番号]を入力してから[製品登録]をク リックします。

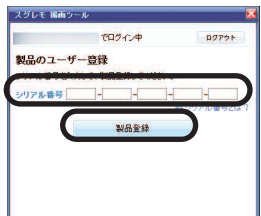

※シリアル番号は購入時にお送りしたメールに記載されています。

#### 3) アドオンのインストール

※アドオンは必要に応じてインストールしてくだ さい。

Firefox、Google Chromeをお使いの場合、本 製品のアドオンをインストールすると、表示 しているwebページやページ全体をキャプチ ャできます。アドオンのインストール方法 は、オンラインマニュアルをご確認くださ い。

オンラインマニュアルの開き方

本製品を起動し、画面右上の[?] ボタン-[オンラインマニュアル] をクリックしま す。

以上で「スグレモ 撮画ツール 5」を使用す るための準備が完了しました。

## 3 操作方法について知りたい時は

オンラインマニュアル(ヘルプ)をご 覧ください。

【オンラインマニュアル】

オンラインマニュアルは、ブラウザで表 示するHTMLマニュアルです。

※オンラインマニュアルを表示するに は、インターネットに接続されてい る必要があります。

オンラインマニュアルの開き方 本製品を起動し、画面右上の[?] ボタ ン-[オンラインマニュアル]をクリック します。

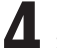

3

ご使用前にご確認ください

本製品を使用するには、以下の注意点 や制限などがありますのでご注意くだ さい。

●各 ブ ラ ウ ザ の ア ド オ ン 機 能 か ら Flash、Shockwave、フレームな どを使用したページをキャプチャする ことはできません。

## 5 本製品を使わなくなった時は 本製品を使用しなくなった場合は、以下の方 法でアンインストールすることができます。

●Windows 7/Vistaをお使いの場合

- [スタート] [コントロールパネル] を選択し、コントロールパネルが開いた ら、「プログラムと機能」をダブルクリ ックします。
- 2.プログラムの一覧から本製品を選択し、 [アンインストールと変更]、[アンイ ンストール] または [変更と削除] ボタ ンをクリックします。
- 3.確認の画面が表示されます。 [はい] を クリックします。

以上でアンインストールの完了です。

- ●Windows 8/8.1/10をお使いの 場合
  - 1.画面左下にマウスを持っていき、右クリ ックします。
  - 2.表示されるメニューから [プログラムと 機能] をクリックします。
  - 3.プログラムの一覧から本製品を選択し、 [アンインストールと変更] 、[アンイ ンストール]または[変更と削除]ボタ ンをクリックします。
  - 4.確認の画面が表示されます。 [はい] を クリックします。

## ●アドオンのアンインストール方 法

- ・Google Chromeをお使いの場合。
  - 1.Google Chromeを起動し、本製品のア イコンを右クリックします。
- 2表示されるメニューの [Chromeから削除] をクリックします。
- 3.削除の確認が表示されますので、 [削 除]をクリックします。
- Firefoxをお使いの場合。
- 1.Firefoxを起動し、 [Ctrl] + [Shift] + [A] キーを押下します。もしくは、 ファイルメニューの [ツール] - [ア ドオン] をクリックします。 ※ファイルメニューが表示されない場 合は、 [Alt] キーを押下すると表示 されます。
- [アドオンマネージャ]の画面が表示 されますので、スグレモ 撮画ツール

の記載の右にある [削除] ボタンをク リックします。

 [×] ボタンをクリックしてFirefoxを 終了します。

以上でアンインストールの完了です。

## 製品を使っていて困った時は

困った時は、以下の手順で問題を解決してく ださい。

## 1.操作方法がわからない時は

製品内のヘルプ機能をご利用をご覧くだ さい。ヘルプの表示方法は、上の「3操作 方法について知りたい時は」をご覧くだ さい。

## 2. 「製品サポート」 ページを見る

ヘルプで解決できない時は、ユーザー登録をお済ませの場合は、マイページにアクセスします。本製品のアイコンをクリックして表示されるページの、左側にあるメニューの「サポート・Q&A」をクリックすると、本製品専用サポートページが表示されます。

サポートページは、弊社サイトのトップ ページの最上部にある「サポート」をク リックして、サポート総合トップからた どってご覧になることもできます。

http://www.sourcenext.info/

### 3.問い合わせをするには

サポートページのQ&Aで解決できない場 合は、メールによる無料サポートを受け ることができます。お問い合せには、ユ ーザー登録(マイページの作成)が必要 です。登録されていない場合は、先にご 登録をお済ませください。なお、本製品 では電話サポートは行なっておりません ので、ご了承ください。

お問い合わせの手順は以下の通りです。

## お問い合わせ方法

 マイページにアクセスし、本製品のアイ コンをクリックして表示されるページの 左側にあるメニューの「サポート・ Q&A」をクリックします。

2.該当するQ&Aをご覧ください。

3該当するQ&Aがない場合は、任意のQ&A を開いて、下部にある「問い合わせる」 ボタンをクリックして、画面の指示に従

5

って所定のフォームでお問い合わせくだ さい。

### ■ユーザー登録について

ユーザー登録をすると、マイページから 下記のようなさまざまなサービスがご利 用いただけます。

●シリアル番号の保存

製品のシリアル番号が記録されていて、 いつでも確認できます。

https://www.sourcenext.com/users /action/utop

●サポートサービス

マイページからサポートのお問い合わせ をすると、専用フォームへのシリアル番 号を入力が不要です。

・プログラムのダウンロード・サービス パソコンの買い替え、再インストールな どのためにいつでも、最新バージョンを 無料でダウンロードできます。

●ユーザー割引

さまざまなユーザー割引の情報を一覧で きます。

#### 【カスタマーサービスのご利用に関して】

ソースネクスト製品サポート規約(2013年3月26日現在)抜粋

第6条(サポートの制限事項)

弊社が以下の項目に該当すると判断する事由があった場合、サポートの利用を制限する場合がありま す。また、火災、停電、天変地異およびシステム上の不具合が発生した場合は、サポートが一時利用でき ない場合があります。

- (1)弊社の規定する動作環境外あるいはお客様固有の特殊な動作環境における不具合に対する問合せの 場合。
- (2) 弊社が規定・提供するサポート以外の対象・方法によるサポートを強要する行為。
- (3) 第三者または弊社の財産もしくはプライバシーを侵害する行為、または侵害する恐れのある行為。
- (4) 第三者または弊社に不利益もしくは損害を与える行為、またはその恐れのある行為。
- (5)弊社および業務に従事する者に対し、著しく名誉もしくは信用を毀損する行為、またはその恐れのある行為。
- (6) 他人のメールアドレスを登録するなど、虚偽の申告、届出を行なう行為。
- (7) 公序良俗に反する行為、またはその恐れのある行為。
- (8) 犯罪行為または犯罪に結びつく行為、またはその恐れのある行為。
- (9) その他法律、法令または条例に違反する行為、またはその恐れのある行為。
- (10)その他弊社が不適切と判断する行為。なお、日本語版以外のOSをご利用の場合、日本国外からの 問合せまたは日本語以外の言語による問合せの場合、および製品によるお客様作成の成果物に対 しての問合せの場合は、一切サポートを行なっておりません。
- 第9条(責任の免除)
- 1.サポートはあくまで助言としてお客様に提供されるものであり、問合せのあった問題の解決、お客様の特定の目的にかなうこと、および不具合の修補を保証するものではありません。
- 2.サポートによる保証の範囲は、各製品の使用許諾条件書に準ずるものとします。また、火災、天災、 地変、水害などにより生じた損傷への保証は行ないません。
- 詳細につきましては、下記URLよりソースネクスト製品サポート規約をご覧ください。

http://www.sourcenext.com/rule/support/